## Alteração de dados registrados - Cancelamento

Envie uma mensagem em branco. Receberá uma mensagem. Clique o URL nela contido e realize a alteração de dados, cancelamento.

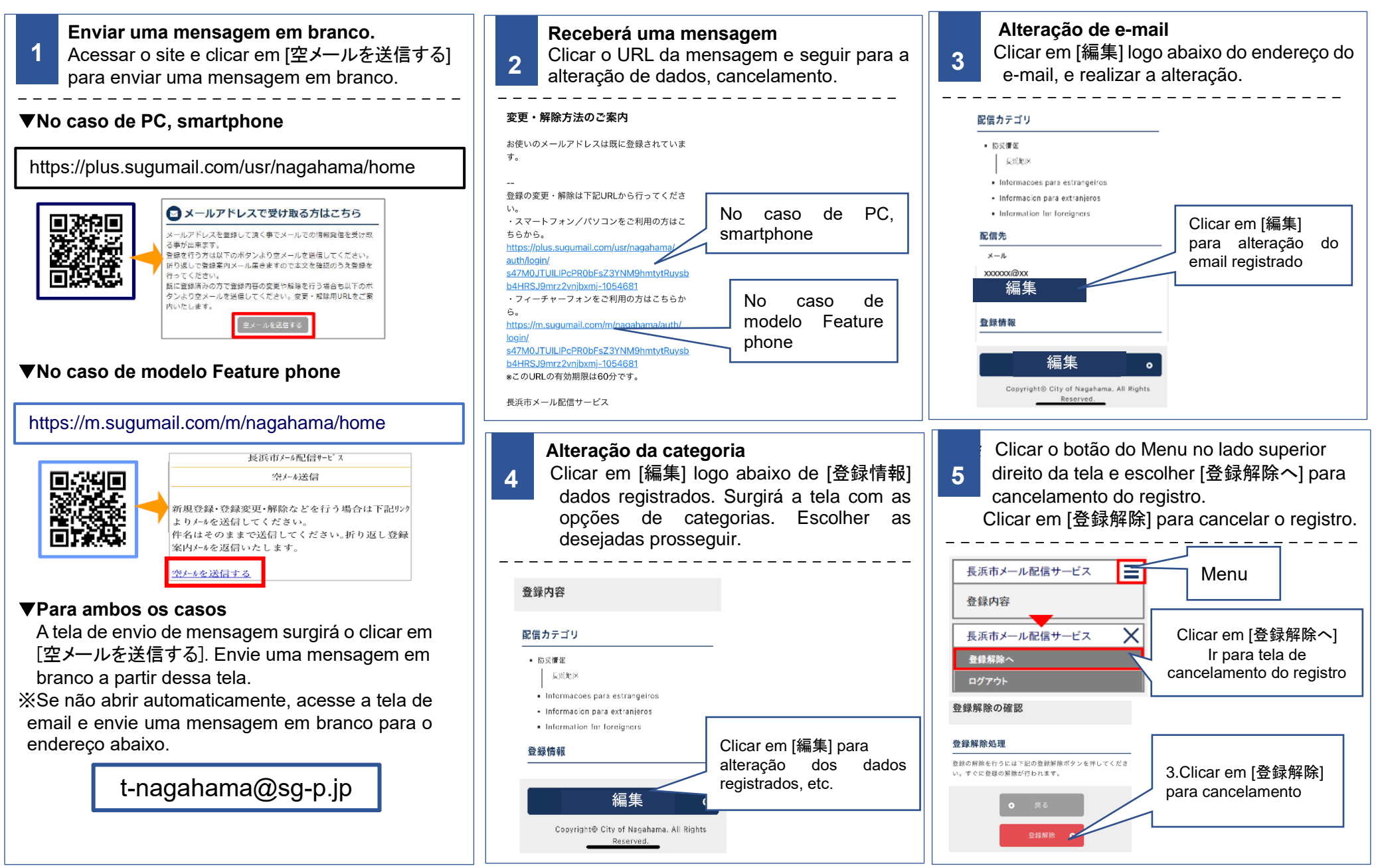